## 手机端学生课表和成绩查询操作流程

1 登录

## 第一步:关注公众号【辽宁职业学院高职扩招管理平台】

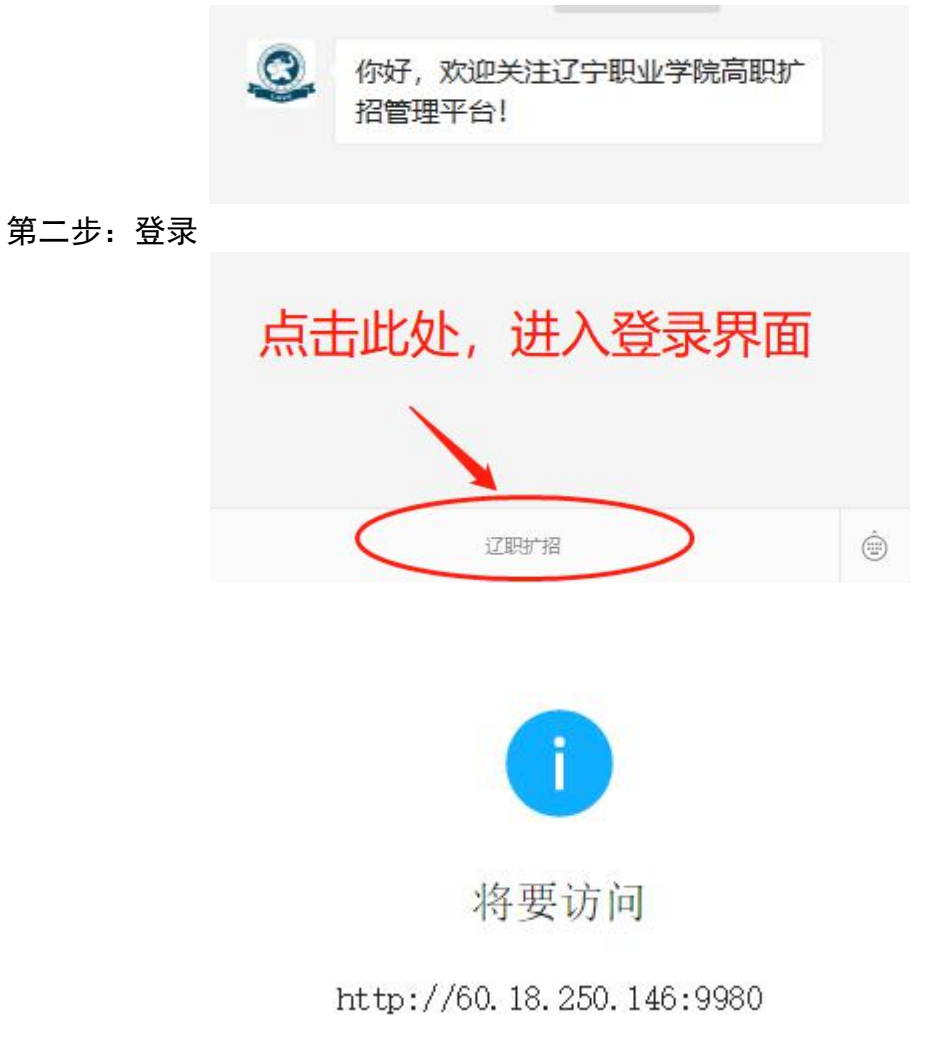

该地址为IP地址,请使用域名访问网站。

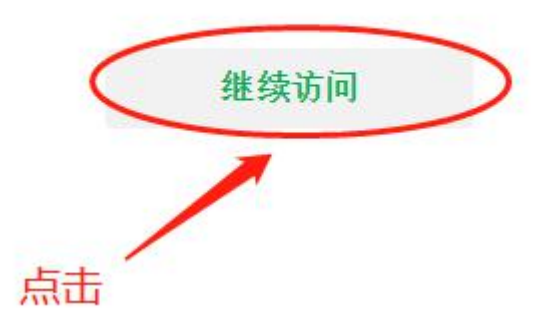

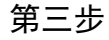

## 输入用户名: 学号/教职工号 密码: 123456 (默认初始密码)

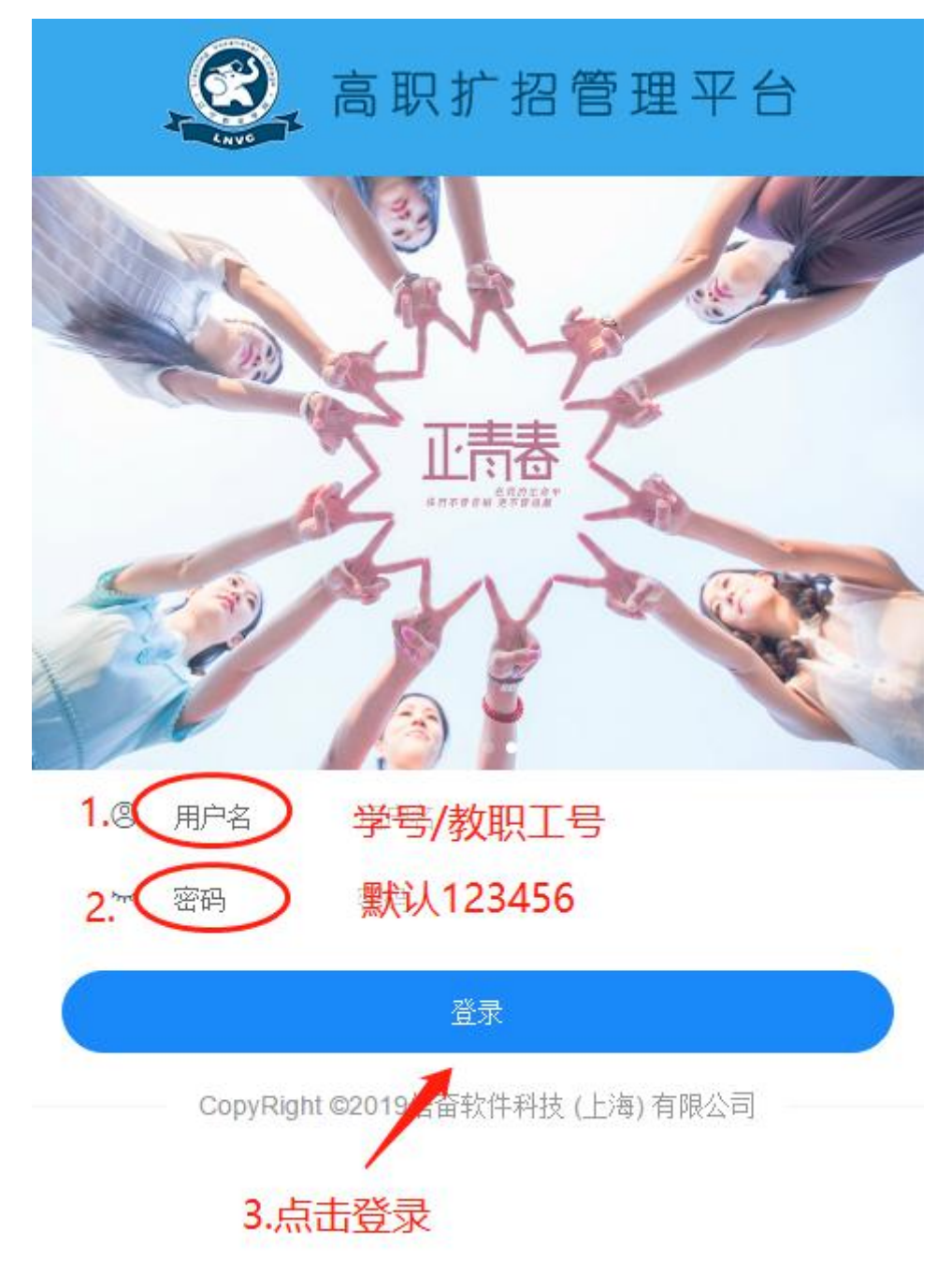

2 学生课表查询

点击【学生课表查询】→【学年─周数】

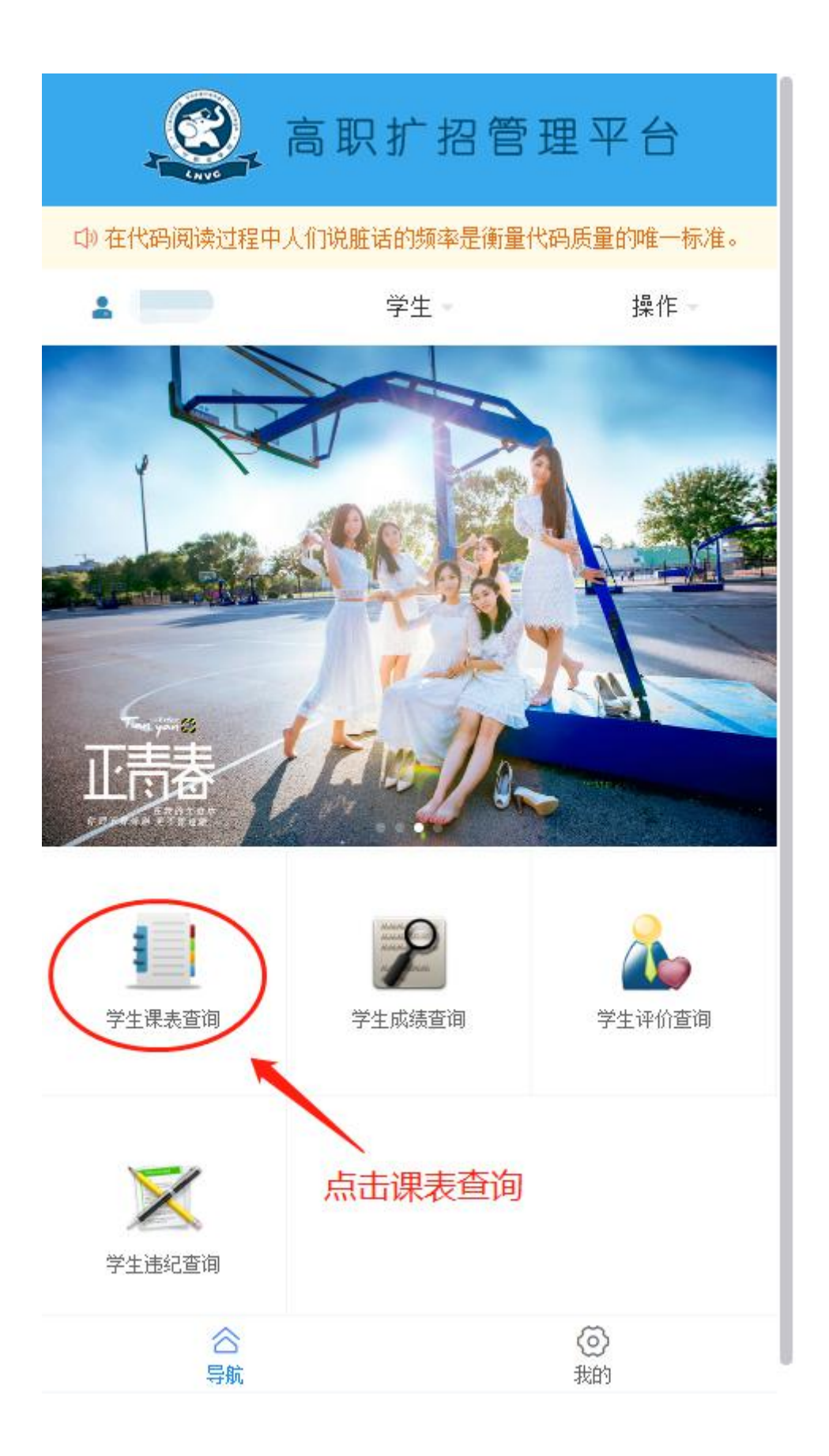

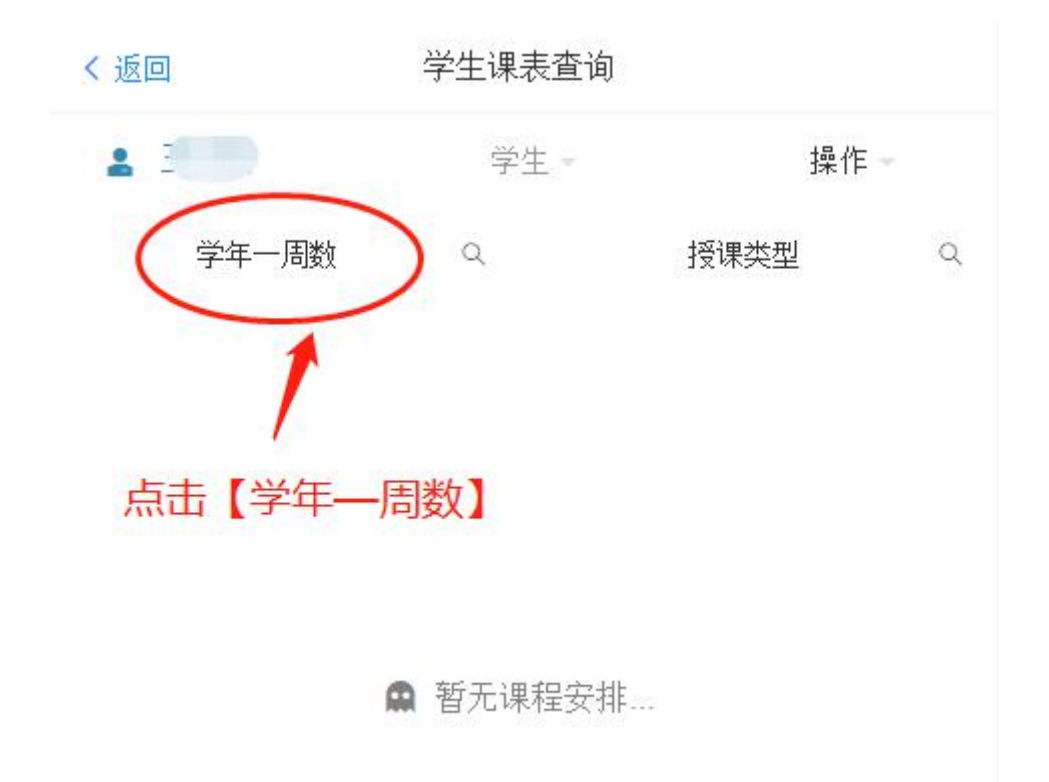

选择查询的学年和周数,点击【确认】

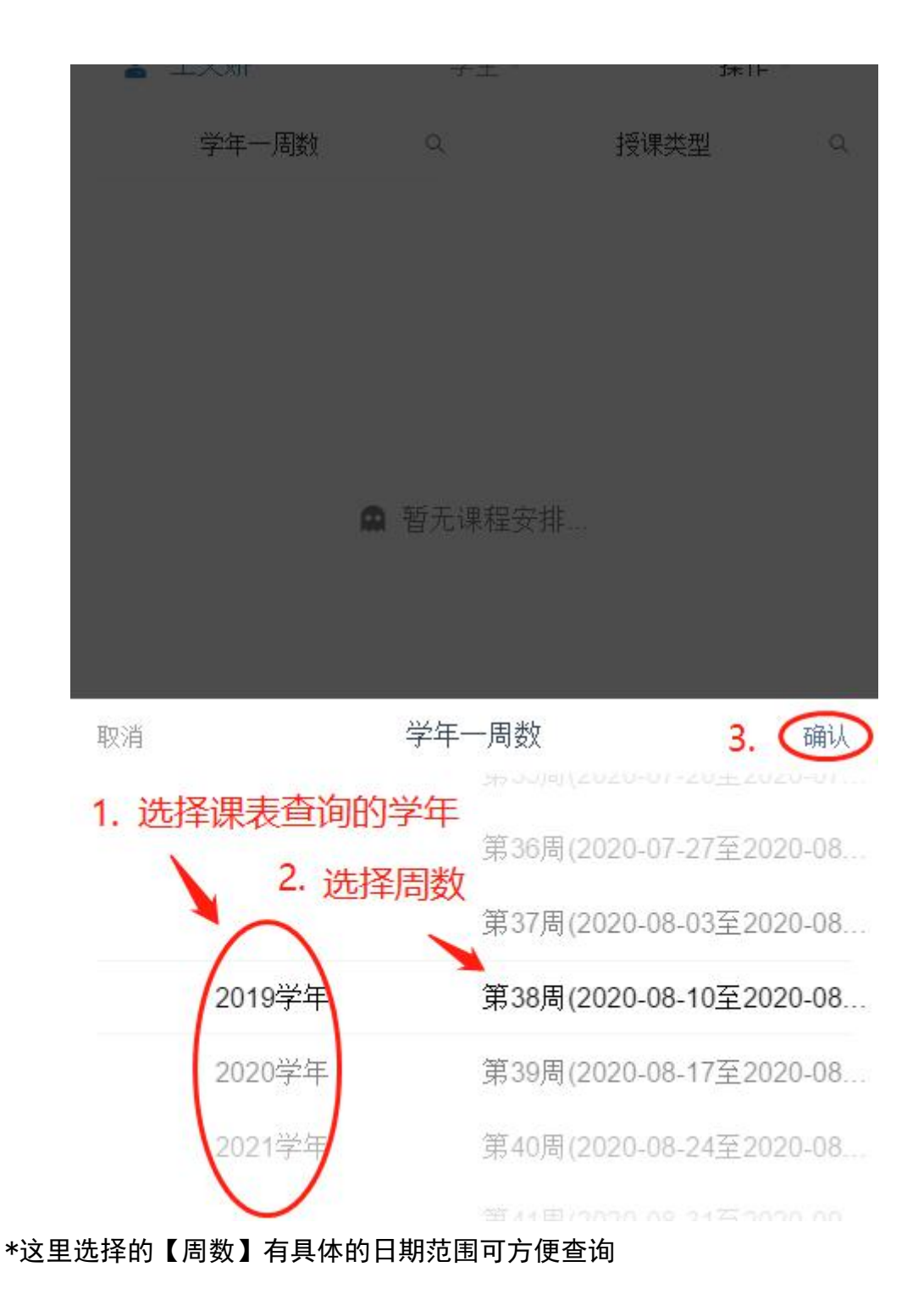

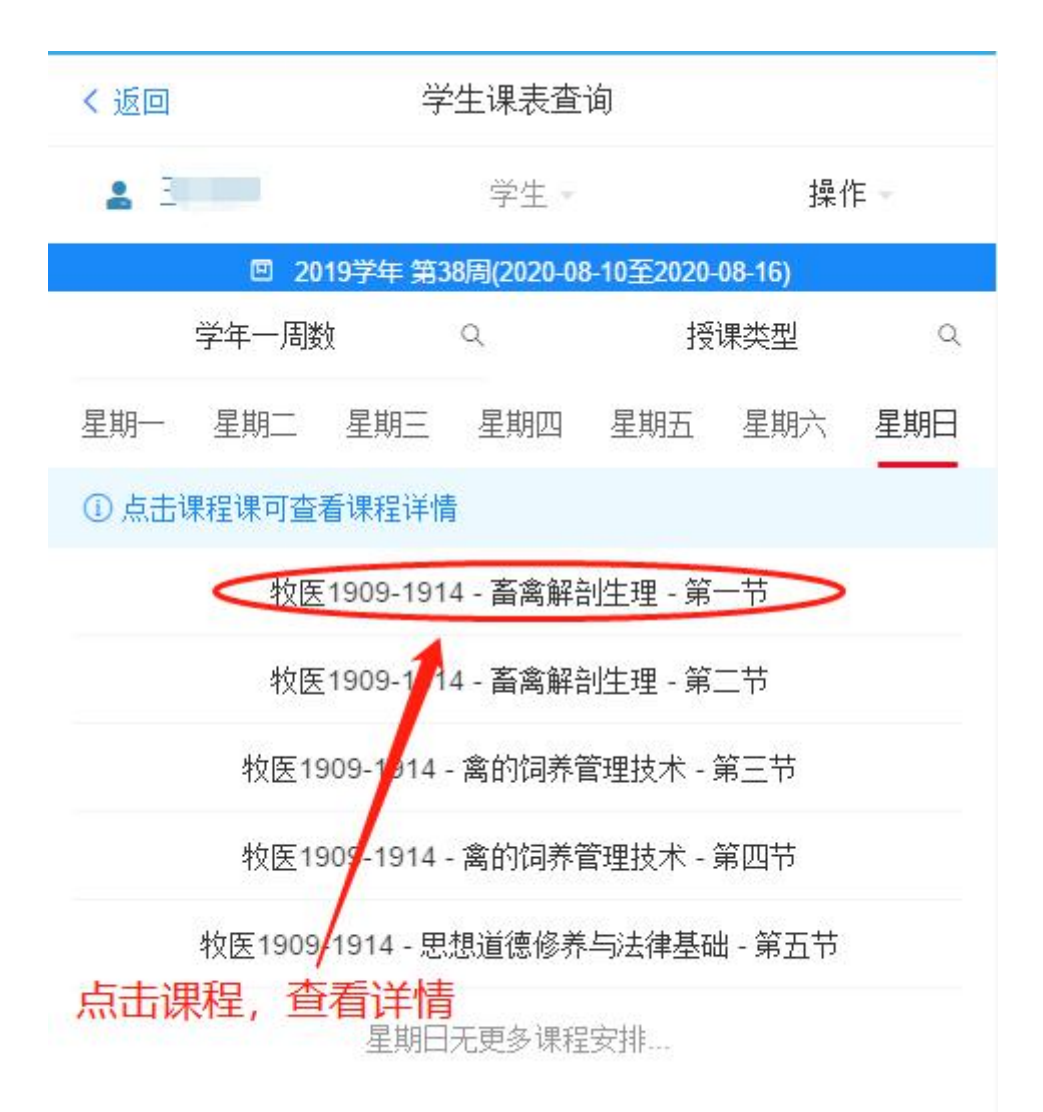

|     |        | F 第38周(2020-0) | 8-10至2020- | 08-16) |     |
|-----|--------|----------------|------------|--------|-----|
|     | 学年一周数  | Q              | 授          | 课类型    | ٩   |
| 星期一 | 星期二 星期 | 三 星期四          | 星期五        | 星期六    | 星期日 |
|     |        | 集中授课详          | 情          |        |     |
|     | 课程名称:  | 畜禽解剖生理         |            |        |     |
|     | 班级名称:  | 牧医1909-19      | 14         |        |     |
|     | 任课教师:  | 杨惠超            |            |        |     |
|     | 课程类型:  | 专业必修课          |            |        |     |
|     | 教学点:   | 虚拟教学点          |            |        |     |
|     | 教学任务点: | 虚拟教室           |            |        |     |

默认显示授课类型为【集中授课】

再次点击任意地方可退出查看详情界面。

## 选择【授课类型】为【分散授课】

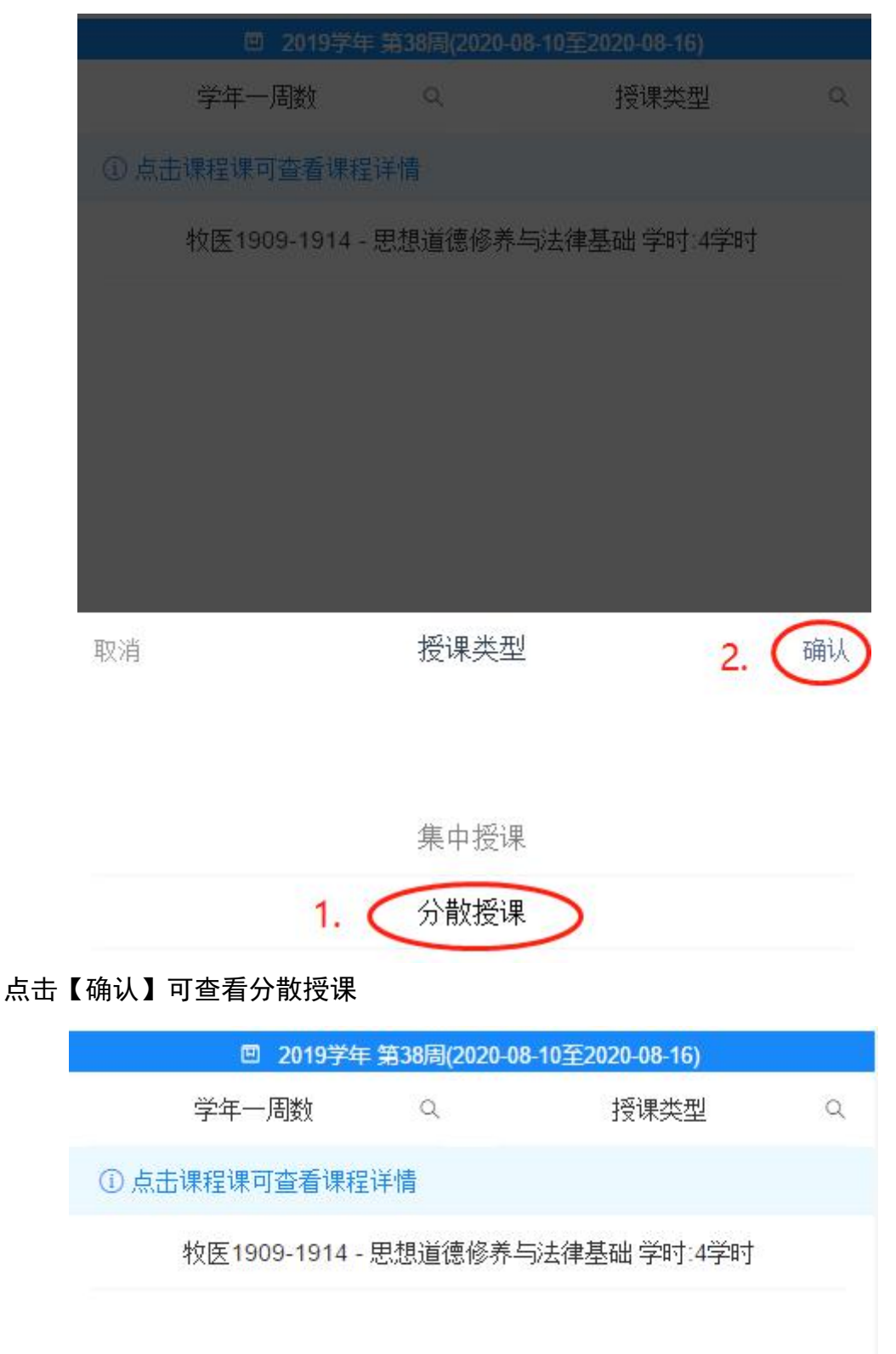

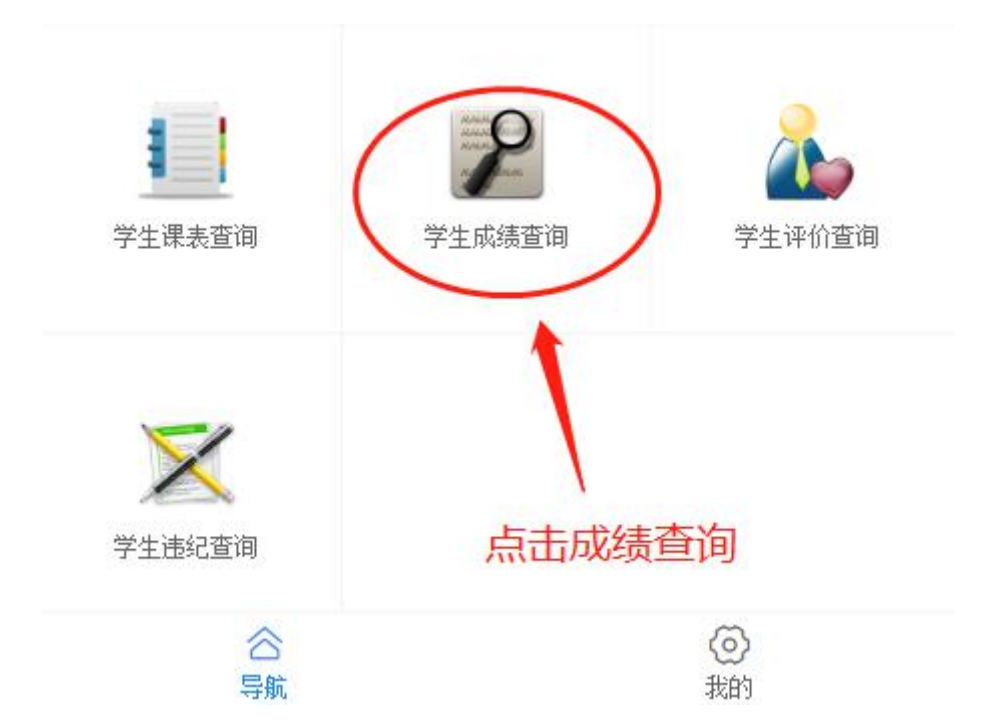

点击【学生成绩查询】展示所有课程成绩结果,显示结果为【暂无成绩】表示老师还未将成绩录入进系统,点击具体的课程可以查看班级、学分、成绩等详情。

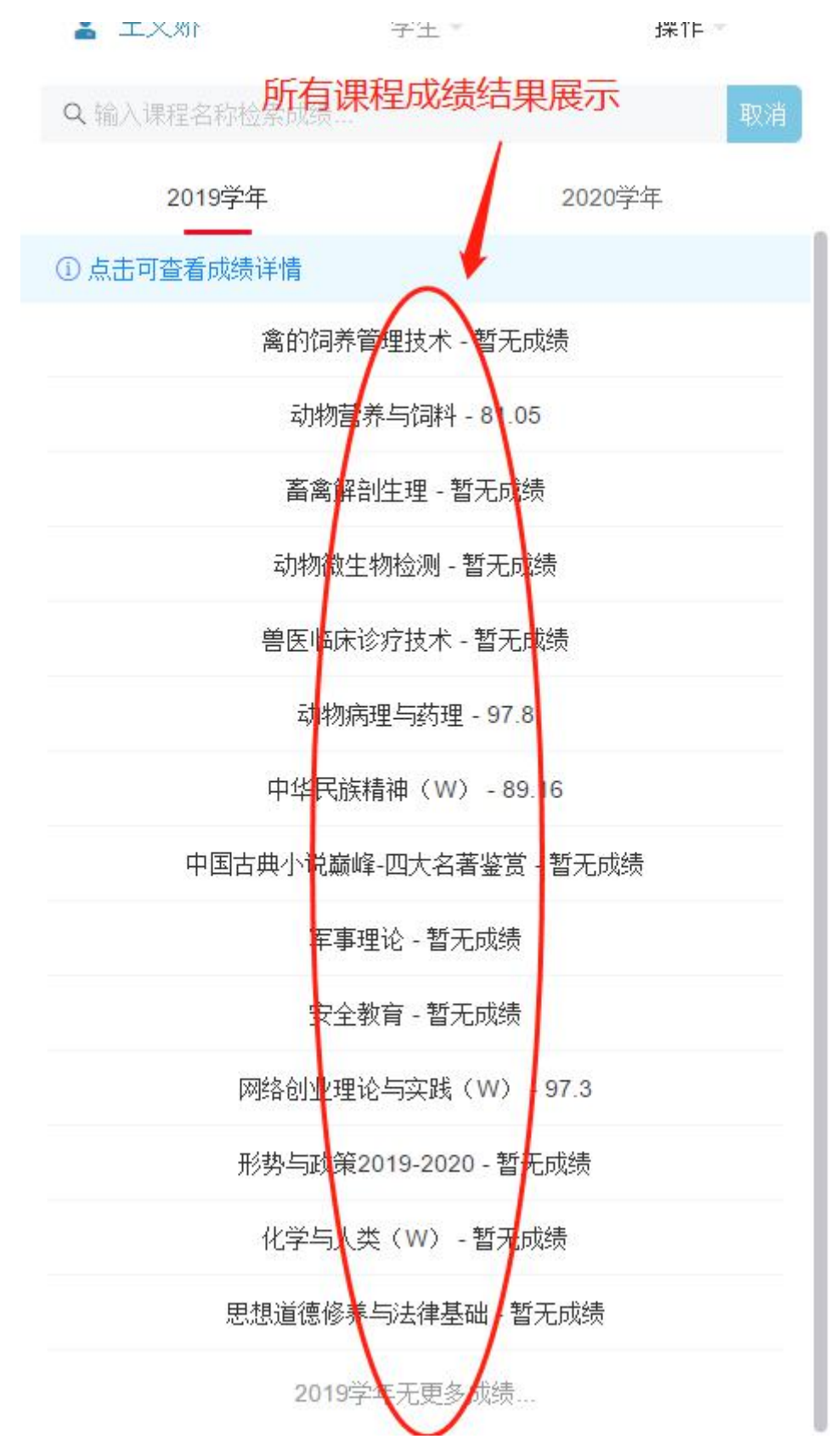

点击相应课程,可查看详情

| 成绩详情  |            |  |  |  |
|-------|------------|--|--|--|
| 课程名称: | 中华民族精神 (W) |  |  |  |
| 班级名称: | 牧医银州1909   |  |  |  |
| 学年:   | 2019学年     |  |  |  |
| 课程学分: | 2          |  |  |  |
| 已获学分: | 89.16      |  |  |  |
| 是否补考: | 否          |  |  |  |
| 成绩确认: | 已确认        |  |  |  |

选择【2020 学年】

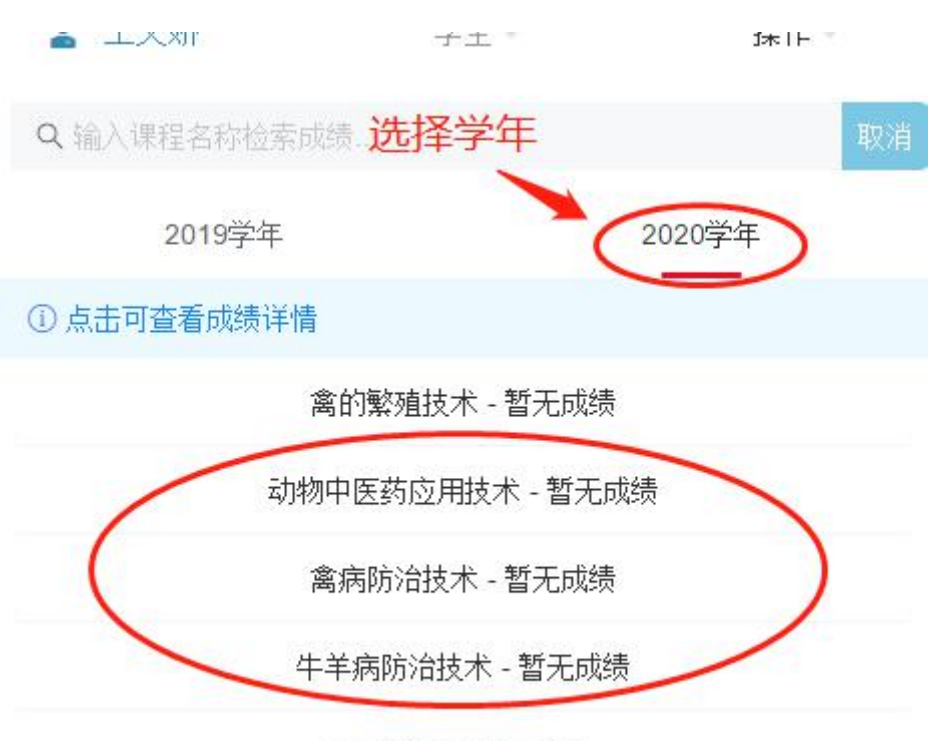

2020学年无更多成绩...

4 学生评价查询

点击【学生评价查询】查看评价详情

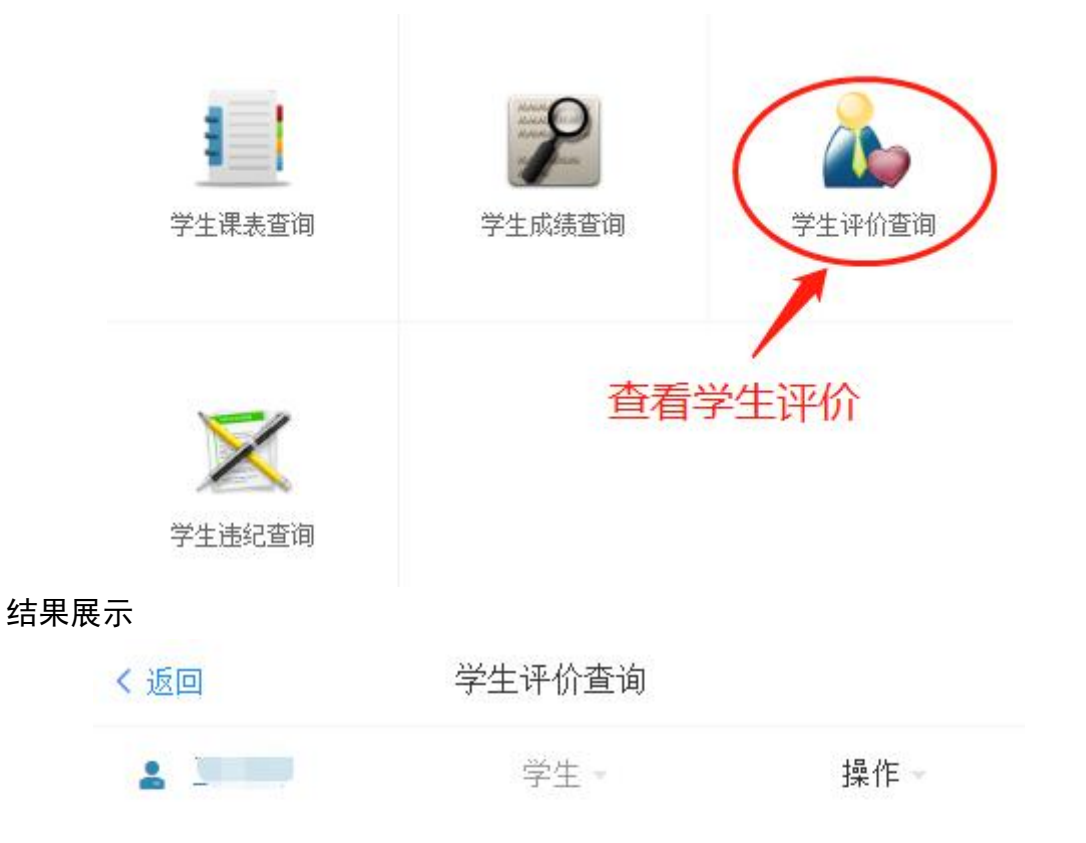

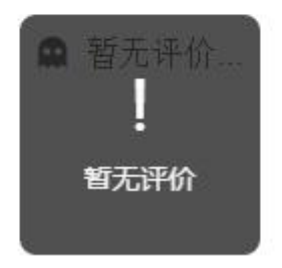

5 学生违纪查询

点击【学生违纪查询】查看是否违纪

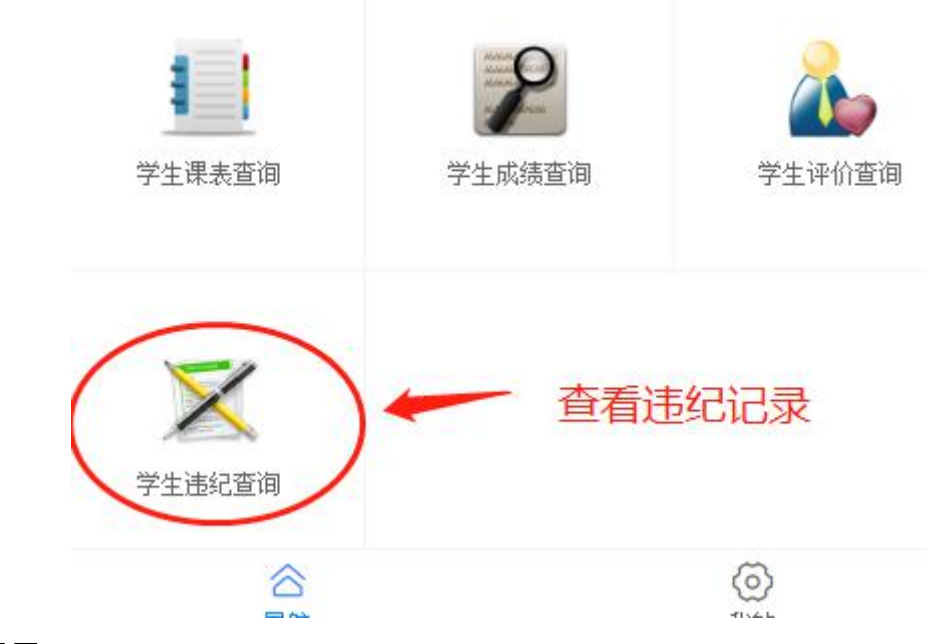

结果展示

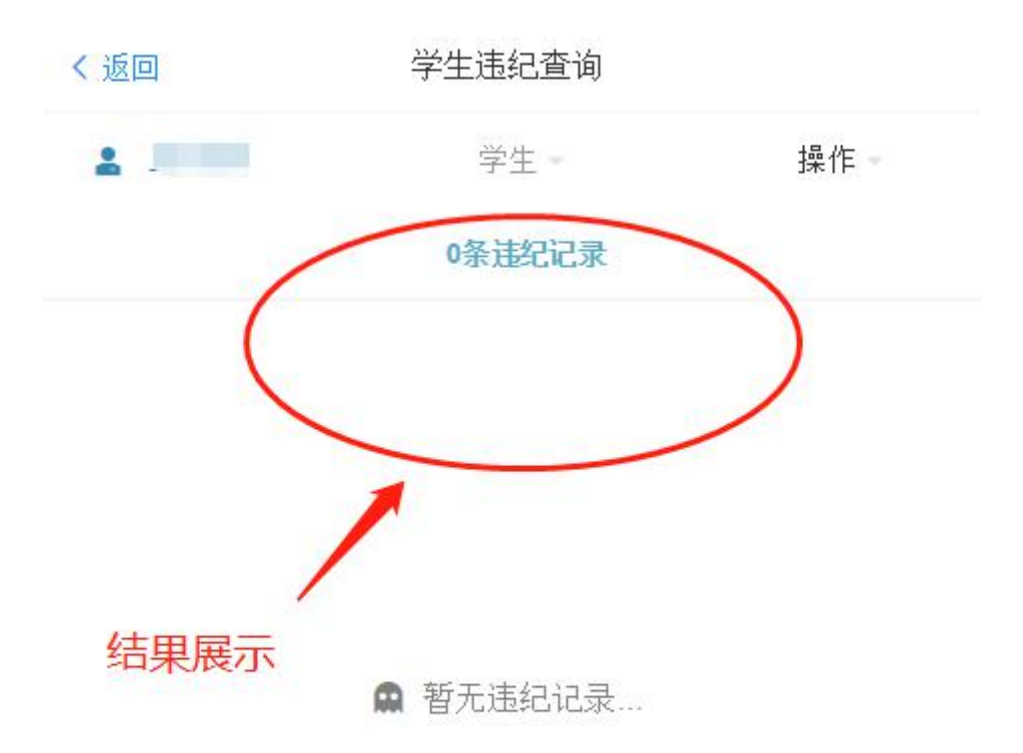

6 退出登录

点击【操作】可退出登录

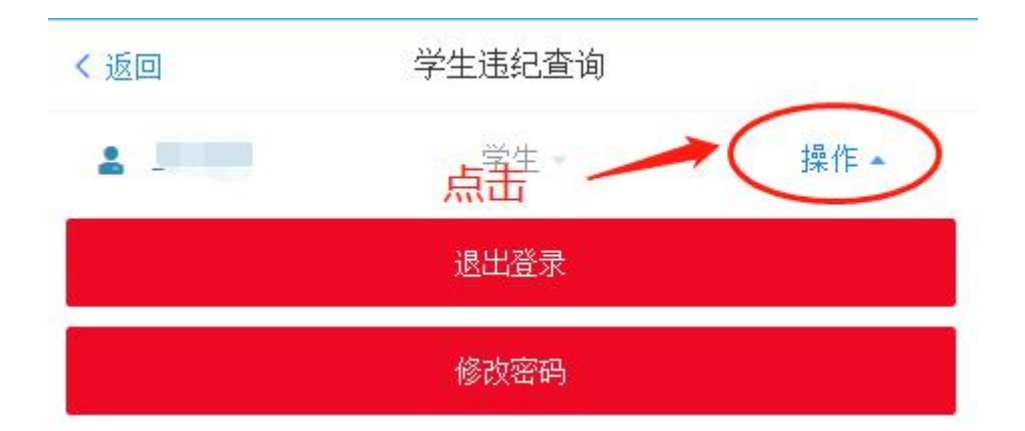